## Sons (SAL)

- Step 1: Go to Flag and Emblem https://emblem.legion.org
- Step 2: With your mouse, at top of page, scroll over Sons (SAL)
- Step 3: A new window will appear. With mouse, scroll over to Apparel and then down to CAPS and left click on it.
- Step 4: A new window appears, click on **Uniform** then click **here** now you're at S.A.L. Uniform Cap Order Form
- Step 5: Scroll down to STEP ONE Please select your Department: Choose NEW YORK\*
- Step 6: Go To STEP TWO Please select your style: CITY
- Step 7: At bottom of STEP TWO choose lining (Your Choice)
- Step 8: STEP THREE Please select your cap size: (Sizes will Vary)
- Step 9: STEP FOUR (Required Lettering) Left-side lettering: SMITHTOWN
- Step 10: STEP FIVE (Required Lettering) Please enter your post number: 833
- Step 11: STEP SIX (Optional Lettering) IGNORE!!!

Step 12: SUBMIT